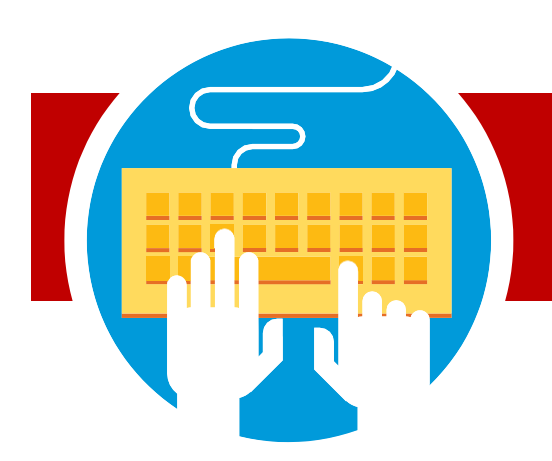

# အွန်လိုင်းပဓါမှ ကျဓာင်းအပ်ရန်

## APSကျဓာင်းများအတွက် အွန်လိုင်းပဓါမှ ကျဓာင်းအပ်နိုင်ပီ

## စတင်ပါး

- **3** akronschools.com သို့ ဝင်ရင္ခာက်၍ စာရင်းပင္လႊသ္တတေ ကျဓာင်းသားများ ခလုတ်ကို နှိပ်ပါ။
- 3 New Student Registration ဆိုသည့်အရာကို နိပ်ပါ
  3 အကဓာင့်အသစ် လုပ်ရန်အတွက် သင်၏ အီးမေးလ်နှင့်ဖတ်စဝတ် ကိုထည့်ပါ
- သင်၏ မှတ်ပုံတင်ခင်းပီးခြားရန်အတွက် ဤလမ်းညွှန်မှ အဆင့်များကို လိုက်နာပါ

မွှင်းစရင်း

- ကျဓာင်းသား/သူ၏ဆမေမှတ်တမ်း
- ြနထေိုင်ကခြာင်းသက်သပေစြာရွက်စာတမ်းများ (ရက်၆ဝထက်မပိုရပါ): ဘဲးလ်များ, ဘဏ်ထုတ်ပန်ချက်, အစိုးရစာရွက်စာတမ်းများ, အိမ်ငှါးစာရွက်,ငှားရမ်းမှသဘဓာတူညီချက် သို့မဟုတ်လိပ်စာ၏စာတိုက်ပခြာင်းလဲမှ
- 🗌 မိဘအုပ်ထိမ်းသူ၏မှတ်ပုံတင်
- 🗌 အုပ်ထိမ်းခွင့်စာရွက်(သက်ဆိုင်ပါက)
- 🗌 တစ် ဦး ချင်းပညာရးေအစီအစဉ် (IEP) သို့မဟုတ်အကဲဖတ်ြအဖွဲ့အစီရင်ခံစာ (ETR) (သက်ဆိုင်ပါက)

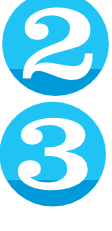

### သင်စာရင်းသွင်းနသေဓာ ကျဓာင်းသား၏ အမည်နှင့် မွင်္နေတိုေထည့်ပါ။

#### ကျဓာင်းသား၏ မှတ်ပုံတင်ခင်ြာဆိုင်ရာ လမ်းညွှန်ချက်များအားပန်လည်သုံးသပ်ပါ ။

" next" ကို နိပ်၍ online form ကိုဖည့်ပါ။ ကျးေဇူးပု၍ မုတ်သားပါ - အကွက်အားလုံးတွင်" လိုအပ်သည်" ဟုအမှတ်အသား များ ဖည့်စွက်ရန်မှတ်ပုံတင်ဖည့်စွက်ရမည်။ပုံစံ၏မတူညီ သဓာ ကဏ္ between များအကာႏရွှေလျေားရန် မျက်နာပင်၏ ဘယ်ဘက်ခမ်းရှိ menu ကိုသုံးပါ။သင်လိုအပ်သဓာ အကွက်အားလုံးဖည့်ပီးသည်နှင့်သင်သည် သဘဓာတူညီချက်စာမျက်နာသို့ရဓာက်ရှိမည်။ကျေ းဇူးပု၍သဘဓာတူညီချက်များအားဖတ်ပီြ

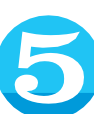

သဘဓာတူညီချက်တစ်ခုချင်းစီကို ရှသေိုရွနေရန်" I agree" ကိုရွှေးချယ်ပါ။.

- uploadလုပ်ရန်အတွက်
- ကွက်လပ်ပဓါ်လာလိမ့်မည်။ သင်သည် စကင်ဖတ်စစ်ဆးထားသဓာ မိတ္**တူတစ်ခု တင်၍** (သို့) စာရွက်စာတမ်းတစ်ခုစီ၏ ဓာတ်ပုံကိုရိုးရိုးရှင်းရှင်း ရိုက်ကူးနိုင်သည်။ စာရွက်စာတမ်းတစ်ခုစီကို သင့်တဓာ်သဓာနရောတွင် upload လုပ်ပီးသည်နှင့် စာမျက်နာ၏ အဓာက်ခနြေို "Next" ကိုနိပ်ပါ။
- သင်ဖည့်စွက်ထားသဓာ အချက်အလက်များမှန်ကန်ကခြာင်း အတည်ပုညြည့် အီလက်ထရဓာနစ်လက်မှတ်အပိုင်းကိုဖည့်စွ က်ပါ ပုံစံတစ်ခုလုံးကိုပန်လည်ဆန်းစစ်ရန် Next " ကိုနိပ်ပါ။ သင်ဖည့်စွက်ထားသဓာ မလိုအပ်သည့်ကွက်လပ်များကို ဤနရောတွင်ပလိုမ့်မည်။ လွဲချဲဓာ်နသေဓာ အကွက်တစ်ခုစီကို ဖည့်ရန်" edit" ကိုနိပ်ပါ သင်၏ကျဓာင်းသား၏ မတ်ပုံတင်ခင်းပီးဆုံးရန် တင်သွင်းရန်ခလုတ်ကိုနှိပ်ပါ။ တင်သွင်းမှ အတည်ပုရုက်စာမျက်နာပဓါလာလိမ့်မည်။ ဤစာမျက်နာတွင် သင်အခားကျဓာင်းသားအတွက်စာရင်းသွင်းနိုင်သ ည်။ ကျဧးဇူးပု၍ မုတ်သားပါ -ပန်လာသည့်ကျဓာင်းသားမှတ်ပုံတင်ပုံစံကို သင်၏မိသားစုရှိပန်လာသဓာကျဓာင်းသားတစ် ဦး စီအတွက်တင်ရမည်။

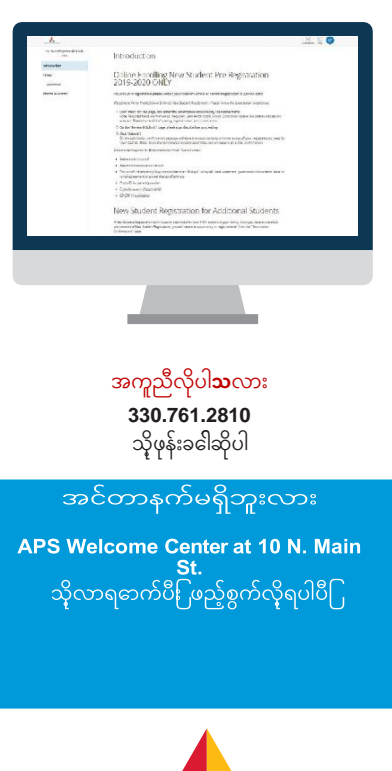

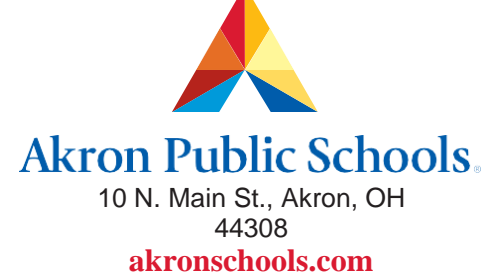